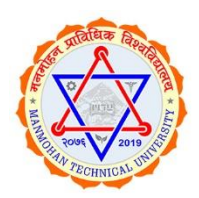

# MANMOHAN TECHNICAL UNIVERSITY SCHOOL OF ENGINEERING

BUDHIGANGA-4, MORANG, PROVINCE 1, NEPAL

#### **INSTRUCTION DETAILS FOR ONLINE ENTRANCE APPLICATION FORM**

#### School of Engineering offers following programs for the academic year 2080/81

- Bachelor in Civil Engineering 48 Seats
- Bachelor in Electrical & Electronics Engineering 24 Seats

# Before filling the entrance form, make sure you have scan copy of the following original documents (JPEG, JPG or PNG):

- Passport Size clear Photograph (Do Not Upload Selfie or other photographs) \*
- Character Certificate & Mark sheet of SEE or equivalent
- Character Certificate & Transcript of NEB(+2) or equivalent [Note: If Transcript Carries academic details of 12th class only, then 11th class Mark Sheet is mandatory]
- Citizenship Certificate
- Bank Deposit slip if you have deposited directly at BANK (not required for payment made through online) [Note: Candidate must submit original Bank deposit slip at entrance examination center on the day of exam]

Name of the Bank: Rastriya Banijya Bank Limited Branch Name: Duhabi, Sunsari Account Name: Manmohan Technical University Account Number: 2340100000728001

#### Preferably use Laptop or Desktop to fill the entrance form.

All fields marked by (\*) are mandatory. Filling all mandatory fields is required to make your application complete. Incomplete applications will be REJECTED.

#### Visit the following URL to fill the entrance application form

https://mtu.edu.np/

https://soe.mtu.edu.np/

https://cmis.mtu.edu.np/studentlogin

1 If you have not registered yet, click on "**Register as a New Member**" on the login page. You will then be redirected to the registration page. Fill the registration details and click on "Register" button to register. You will then be redirected to the login page. Email will be your username. Login your account. **Remember your Username and Password for subsequent login.** 

|     |                                                                                                    | Manmohan<br>TechnicalUniversity<br>Email Address<br>Email<br>Password<br>Password<br>Remember Me<br>Sign In<br>Forgot password<br>Register as a new mercent |                                               | For application,<br>please register as a<br>new member                                                              |  |
|-----|----------------------------------------------------------------------------------------------------|----------------------------------------------------------------------------------------------------|-----------------------------------------------|----------------------------------------------------------------------------------------------------|--|
|     |                                                                                                    | Manmohan<br>Technical<br>University                                                                                                    |                                               |                                                                                                    |  |
|     |                                                                                                    | Full Name                                                                                                    |                                               |                                                                                                    |  |
| 1   |                                                                                                    | Full name                                                                                                    |                                               |                                                                                                    |  |
|     |                                                                                                    | Email Address                                                                                                    |                                               |                                                                                                    |  |
|     |                                                                                                    | Eman Address                                                                                                    |                                               |                                                                                                    |  |
|     |                                                                                                    | Email                                                                                                    |                                               |                                                                                                    |  |
|     |                                                                                                    | Password                                                                                                    |                                               |                                                                                                    |  |
|     |                                                                                                    | Password                                                                                                    | <b>a</b>                                      |                                                                                                    |  |
|     |                                                                                                    | Po password                                                                                                    |                                               |                                                                                                    |  |
|     |                                                                                                    | Re-passworu                                                                                                    | 0                                             |                                                                                                    |  |
|     |                                                                                                    | Retype password                                                                                                    | -                                             |                                                                                                    |  |
|     |                                                                                                    | Register<br>I already have a membership                                                                                                    |                                               |                                                                                                    |  |
| 2   | There are five steps in the ap                                                                                                    | plication form                                                                                                    |                                               |                                                                                                    |  |
|     | Ste Enter Personal Details<br>p 1: Input your Name and a<br>(only for Nepalese), cl<br>Select Date of birth,<br>citizenship details. Click | all required fields. If yo<br>noose Reservation opti<br>gender and National<br>& Save and Next.<br>Manmohan T                                               | u want<br>ion ana<br>lity. Inp<br>iechnical l | to apply for <b>reservation quota</b><br>select reservation categories.<br>but your mobile number and<br>University |  |
| I   | Personal Details :                                                                                                    | Student's Address >> Guardian's Det                                                                                                    | ails >> 🛛 🖌                                   | Academic Documents >> Payment Payment                                                                               |  |
|     | All (*) fields                                                                                                    | are required!!                                                                                                    |                                               |                                                                                                    |  |
| 1   | E Entrance First Name: *                                                                                                    | Middle Name:                                                                                                    |                                               | Last or Surname: *                                                                                                  |  |
| I   | Payment First Name                                                                                                    | Faculty: *                                                                                                    |                                               | College: *                                                                                                    |  |
|     | Bachelor                                                                                                    | <ul> <li>School Of Engineering</li> </ul>                                                                                                    | ~                                             | School of Engineering ~                                                                                             |  |
|     | Batch/Year: * 2078/79                                                                                                    | Date of Birth: *  BS  AD 2062/01/01                                                                                                    |                                               | Mobile No.: *                                                                                                    |  |
|     | Email Address: *                                                                                                    | Gender: *                                                                                                    |                                               | Preferred Exam Center : *                                                                                           |  |
|     | Nationality: *                                                                                                    | Select<br>Scholarship Category:                                                                                                    | ~                                             | Manmonan Technical University ~                                                                                     |  |
|     | Select                                                                                                    | Open      Reservation                                                                                                    |                                               |                                                                                                    |  |
|     | Citizenship No:                                                                                                    | Citizenship Place of Issue:                                                                                                    |                                               | Date of Issue:<br>yyyy/mm/dd                                                                                        |  |
|     | Passport No:                                                                                                    | Country:                                                                                                    |                                               | Date of Issue :                                                                                                    |  |
|     |                                                                                                    |                                                                                                    |                                               | yyyy/mm/dd                                                                                                    |  |
|     |                                                                                                    |                                                                                                    |                                               | Save & Nost                                                                                                    |  |
| i i | Copyright © 2022 Ma                                                                                                    | mohan Technical University. All rights reserved.                                                                                                    |                                               |                                                                                                    |  |

| Ste  | <ul> <li>Enter Address Details</li> <li>Input your permanent and Temporary Address.</li> <li>Click Save and Next.</li> <li>Manmohan Technical University</li> </ul>                                                                                                    |  |  |  |  |  |  |
|------|----------------------------------------------------------------------------------------------------|--|--|--|--|--|--|
| p 2: |                                                                                                    |  |  |  |  |  |  |
|      |                                                                                                    |  |  |  |  |  |  |
|      |                                                                                                    |  |  |  |  |  |  |
|      | Personal Details>>         Student's Address         Guardian's Details>>>         Academic Documents>>>         Payment Payment                                                                                                    |  |  |  |  |  |  |
|      | Entrance C Permanent Address                                                                                                    |  |  |  |  |  |  |
|      | Country: *         Province: *         District: *         Rural Municipality/Municipality: *                Payment              Soloct             v              Soloct             v              Soloct             v                                                                                                    |  |  |  |  |  |  |
|      | Street NameTole: House No.:                                                                                                    |  |  |  |  |  |  |
|      | Temporary Address                                                                                                    |  |  |  |  |  |  |
|      | Country: * Province: * District: * Rural Municipality/Municipality: *                                                                                                    |  |  |  |  |  |  |
|      | Select         v        Select         v        Select         v           Ward No.:         Street Name/Tole:         House No.:         House No.:         Hou |  |  |  |  |  |  |
|      |                                                                                                    |  |  |  |  |  |  |
|      | Save & Next                                                                                                    |  |  |  |  |  |  |
|      |                                                                                                    |  |  |  |  |  |  |
|      |                                                                                                    |  |  |  |  |  |  |
|      | Copyright © 2022 Manmohan Technical University. All rights reserved.                                                                                                    |  |  |  |  |  |  |
| Ste  | Enter Guardian Details                                                                                                    |  |  |  |  |  |  |
| р 3: | Input your Father's, Mother's and Guardian's details.                                                                                                    |  |  |  |  |  |  |
|      | Click Save and Next.                                                                                                    |  |  |  |  |  |  |
|      | M.T.U = Manmohan Technical University & x                                                                                                    |  |  |  |  |  |  |
|      | Personal Details >> Student's Address >> Guardian's Details >> Academic Documents >> Payment Payment                                                                                                    |  |  |  |  |  |  |
|      | E Entrance   Father's Name: *  Tel/Mobile Number:  Namo Mobile Number                                                                                                    |  |  |  |  |  |  |
|      | Payment         Mother's Mobile Number:           Fill Stream         Name         Mobile Number                                                                                                    |  |  |  |  |  |  |
|      | Guardian's Name: * Guardian's Mobile Number: *     Results      Namo     Number                                                                                                    |  |  |  |  |  |  |
|      | Guardian's Address: * Relationship with guardian : * Address Address -Select-                                                                                                    |  |  |  |  |  |  |
|      |                                                                                                    |  |  |  |  |  |  |
|      |                                                                                                    |  |  |  |  |  |  |
|      |                                                                                                    |  |  |  |  |  |  |
|      |                                                                                                    |  |  |  |  |  |  |
|      |                                                                                                    |  |  |  |  |  |  |
|      |                                                                                                    |  |  |  |  |  |  |
| Cto  | Copyright © 2022 Manmohan Technical University. All rights reserved.                                                                                                    |  |  |  |  |  |  |
| ste  | for entrance examination                                                                                                    |  |  |  |  |  |  |
| p 4. | Unload Passport size Photograph (Do Not Unload Solfie or other                                                                                                    |  |  |  |  |  |  |
|      | • Opload Passport size Photograph (Do Not Opload Selle of Other<br>nhotographs)                                                                                                    |  |  |  |  |  |  |
|      | <ul> <li>Unload Character Certificate &amp; Mark Sheet of SEE or equivalent</li> </ul>                                                                                                    |  |  |  |  |  |  |
|      | <ul> <li>Upload Character Certificate Transcript of NEB(+2) or equivalent</li> </ul>                                                                                                    |  |  |  |  |  |  |
|      |                                                                                                    |  |  |  |  |  |  |
|      | [Note: If Transcript Carries academic details of class 12 only, then the Mark Sheet                                                                                                    |  |  |  |  |  |  |
|      | of class 11 is mandatory to upload.                                                                                                    |  |  |  |  |  |  |
|      |                                                                                                    |  |  |  |  |  |  |
|      | Upload Citizenship certificate                                                                                                    |  |  |  |  |  |  |
|      | Upload all Necessary Certificates for Reservation category [ All required                                                                                                    |  |  |  |  |  |  |
|      | certificates must be submitted within the stipulated deadline]                                                                                                    |  |  |  |  |  |  |
|      | Click Save and Next.                                                                                                    |  |  |  |  |  |  |

|                                                                                                    |                                                                                      | 🎯 м.т.u                                                                                                    | ■ Manmohan Technical University                                                                                                    |                                                                                                    |                       |                   |                       |                    |                    |  |
|----------------------------------------------------------------------------------------------------|--------------------------------------------------------------------------------------|----------------------------------------------------------------------------------------------------|----------------------------------------------------------------------------------------------------|----------------------------------------------------------------------------------------------------|-----------------------|-------------------|-----------------------|--------------------|--------------------|--|
|                                                                                                    |                                                                                      | test20                                                                                                    | Personal                                                                                                    | Details >> Student's Addres                                                                                   | ss » Guard            | lian's Details >> | Academic Documents >> | Payment Payment    |                    |  |
|                                                                                                    |                                                                                      | Entrance d                                                                                                    | S.N. Ex                                                                                                    | amination Board                                                                                               | Percentage            | OR GPA            | Division Passed       | d Year Document    | 10.000             |  |
|                                                                                                    |                                                                                      | Payment                                                                                                    | 1 5                                                                                                    | SEE or Equivalent                                                                                             |                       |                   |                       | B Save             | 0 File<br>Uploaded |  |
|                                                                                                    |                                                                                      | Status                                                                                                    | 2 1                                                                                                    | EB(+2) or Equivalent                                                                                          |                       |                   |                       | B Save             | 0 File<br>Uploaded |  |
|                                                                                                    |                                                                                      |                                                                                                    | Citizenship                                                                                                    |                                                                                                    |                       |                   |                       | 📩 Documents        | 0 File<br>Uploaded |  |
| Other Documents (Passport,national ID card,Proof of Government/Community's School and/or College, Signature etc) |                                                                                      |                                                                                                    |                                                                                                    |                                                                                                    |                       |                   | 📩 Documents           | 0 File<br>Uploaded |                    |  |
|                                                                                                    |                                                                                      |                                                                                                    |                                                                                                    |                                                                                                    |                       |                   |                       |                    |                    |  |
|                                                                                                    | Note: Fires to be uploaded should be in market or lease format!                      |                                                                                                    |                                                                                                    |                                                                                                    |                       |                   |                       | Save               | 8. Next            |  |
|                                                                                                    |                                                                                      |                                                                                                    | Note: Prease updad the following document mentioned below for reservation category!<br>1. SEE মংকদেরী: আপুরায়িক মুল্য মাদ্যাবির ফল্যখন<br>২. NEB(-2) মংকদার্গ: আপুরায়িক মূল্য মাদ্যাবির মন্দ্র |                                                                                                    |                       |                   |                       |                    |                    |  |
|                                                                                                    |                                                                                      |                                                                                                    |                                                                                                    | ३ माहला (नगरिकता)<br>४. दर्शित: अतिवासीजनजाति/गरेसीगुसलमान प्रमाणित पत्र<br>५. विवेदराज दुर्गमार्थ के को पत्र |                       |                   |                       |                    |                    |  |
|                                                                                                    |                                                                                      | ६, बेपता पारिएको व्यक्ति तथा सहिद परिवार अपाङ्गतनाआन्दोलन एबम मधेश आन्दोलनमा घाइते परिवार दून्दर्शींडेत । विस्थापित। एकत महिला<br>७. पूर्व मन्मेया । हरिवाया विराय वर्ग ममाणित पत्र<br>२०४४: विस्त बन्हनय गिंव ने पार्प पि वि छाउनती विनियमाली २०४४- क्रेन्तिला। |                                                                                                    |                                                                                                    |                       |                   |                       |                    |                    |  |
|                                                                                                    | Please Provide atteast one or more recent academic detail with document, Thank You!! |                                                                                                    |                                                                                                    |                                                                                                    |                       |                   |                       |                    |                    |  |
|                                                                                                    | Ste                                                                                  | Select payme                                                                                                    | ent mo                                                                                                    | de and make                                                                                                   | the Pay               | ment              |                       | (415.)             | 1                  |  |
|                                                                                                    | p 5:                                                                                 | Payment Mo                                                                                                    | ode                                                                                                    | Application                                                                                                   | Fee (NRs              | .)                | Service Cha           | rge (NRs.)         |                    |  |
|                                                                                                    | Khalti                                                                               |                                                                                                    |                                                                                                    | 1500                                                                                                    |                       |                   | 0                     |                    |                    |  |
|                                                                                                    |                                                                                      | Bank Denosi                                                                                                    | +                                                                                                    | 1300                                                                                                    |                       |                   | 4                     |                    |                    |  |
|                                                                                                    |                                                                                      |                                                                                                    |                                                                                                    |                                                                                                    |                       | ]                 |                       |                    |                    |  |
|                                                                                                    | Manmohan Technical Universitv                                                        |                                                                                                    |                                                                                                    |                                                                                                    |                       |                   | 2 X                   |                    |                    |  |
|                                                                                                    |                                                                                      | test20                                                                                                    | Personal                                                                                                    | Details >> Student's Addre                                                                                    | ss >> Guar            | dian's Details >> | Academic Documents >> | Payment Payment    |                    |  |
|                                                                                                    |                                                                                      | -                                                                                                    | Payment Fo                                                                                                    | r Payment Detail                                                                                              |                       | Amount I          | Payment Method        | is_verified?       | Receipt            |  |
|                                                                                                    |                                                                                      | Erstrance      Select Payment                                                                                                    |                                                                                                    |                                                                                                    |                       |                   | _                     |                    |                    |  |
|                                                                                                    |                                                                                      |                                                                                                    |                                                                                                    |                                                                                                    |                       |                   |                       |                    |                    |  |
|                                                                                                    |                                                                                      | Results <                                                                                                    | CONNECT                                                                                                    | PS KHALTI                                                                                                    | Bank Voucher          |                   |                       |                    |                    |  |
|                                                                                                    |                                                                                      |                                                                                                    | 19                                                                                                    |                                                                                                    |                       |                   |                       |                    |                    |  |
|                                                                                                    |                                                                                      |                                                                                                    |                                                                                                    |                                                                                                    |                       |                   |                       |                    |                    |  |
|                                                                                                    |                                                                                      |                                                                                                    |                                                                                                    |                                                                                                    |                       |                   |                       |                    |                    |  |
|                                                                                                    |                                                                                      |                                                                                                    |                                                                                                    |                                                                                                    |                       |                   |                       |                    |                    |  |
|                                                                                                    |                                                                                      |                                                                                                    |                                                                                                    |                                                                                                    |                       |                   |                       |                    |                    |  |
|                                                                                                    |                                                                                      |                                                                                                    |                                                                                                    |                                                                                                    |                       |                   |                       |                    |                    |  |
|                                                                                                    |                                                                                      |                                                                                                    | Copyright @ 3                                                                                                    | 022 Manmohan Technical University                                                                             | , All rights reserved |                   |                       |                    |                    |  |
| 3                                                                                                    | After                                                                                | Successfully co                                                                                                    | mpleti                                                                                                    | ng payment n                                                                                                  | rocess th             | nrough o          | nline. vou wil        | l get pavmen       | t receipt          |  |
| 5                                                                                                    | with C                                                                               | R code. For ba                                                                                                    | ank der                                                                                                    | osit voucher                                                                                                  | upload.               | vou will r        | eceive the re         | ceipt in vour      | account            |  |
|                                                                                                    | dashb                                                                                | dashboard under "Payment" menu after verification from the University.                                                                                                    |                                                                                                    |                                                                                                    |                       |                   |                       |                    |                    |  |
| 4                                                                                                    | After                                                                                | verification of                                                                                                    | your d                                                                                                    | ocuments by                                                                                                   | the univ              | ersity, yo        | ou will receiv        | e QR code in       | tegrated           |  |
|                                                                                                    | admit                                                                                | admit card by clicking admit Card option under Entrance Menu. University will also send                                                                                                    |                                                                                                    |                                                                                                    |                       |                   |                       |                    | lso send           |  |
|                                                                                                    | email                                                                                | email with success and reject status.                                                                                                    |                                                                                                    |                                                                                                    |                       |                   |                       |                    |                    |  |
| 5                                                                                                    | Applic                                                                               | Applicants must bring printed admit card along with original Citizenship or Passport or                                                                                                    |                                                                                                    |                                                                                                    |                       |                   |                       |                    |                    |  |
|                                                                                                    | Driving License or Voter Card in the examination hall.                               |                                                                                                    |                                                                                                    |                                                                                                    |                       |                   |                       |                    |                    |  |
| 6                                                                                                    | If yo                                                                                | f you have any further queries, you can reach us throughthe email:                                                                                                    |                                                                                                    |                                                                                                    |                       |                   |                       |                    |                    |  |
|                                                                                                    | entrar                                                                               | ntrance.support@mtu.edu.np                                                                                                    |                                                                                                    |                                                                                                    |                       |                   |                       |                    |                    |  |

## Passport Size Photo Criteria

## Accepted PP size Photo

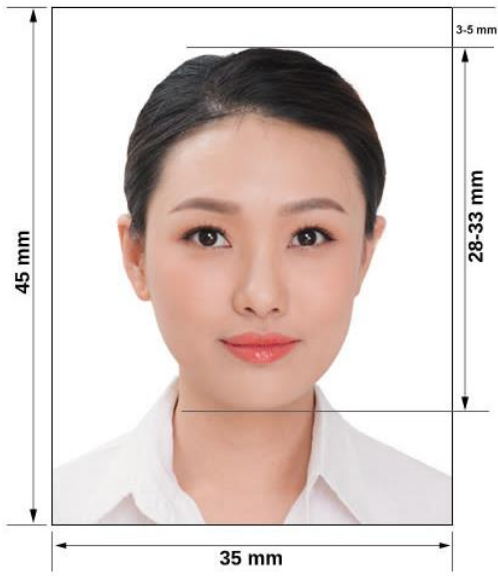

Background must be plane.

**Example of PP Size Photo** 

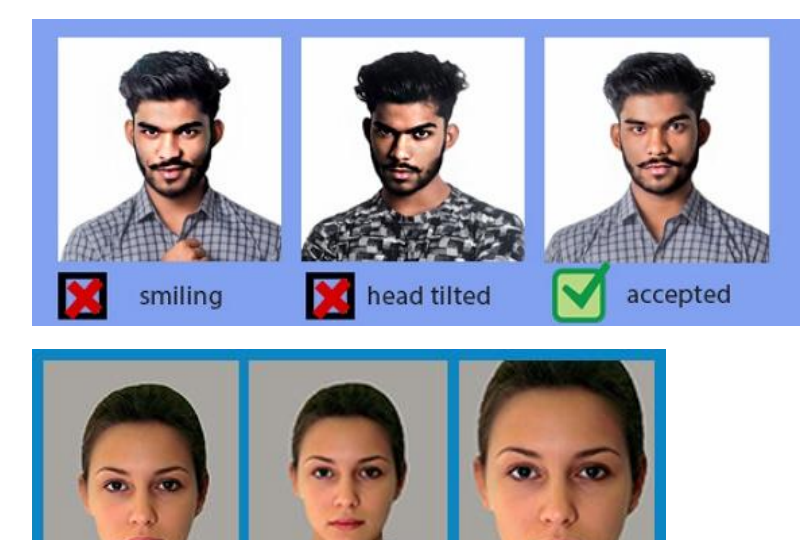

#### Scanned Documents

correct

• Original documents should be scanned.

🔀 too far

• Scanned documents should not be tilted, dark or blur.

🔀 wrong crop

• Every letter, numerals, symbols or words in the documents should be clearly understandable.